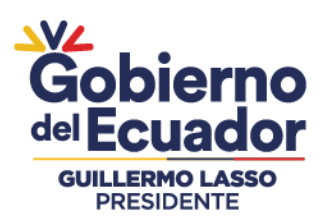

## 8. APLICACIÓN DE LA ENCUESTA (PERFIL ENCUESTADO)

El servidor debe llenar la encuesta siguiendo los pasos descritos a continuación:

### 8.1. Ingreso

|                                     | Utilizar navegador de internet: Mozilla Firefox                                                                                                    |           |
|-------------------------------------|----------------------------------------------------------------------------------------------------|-----------|
| • In<br>• Se                        | ngrese en el siguiente link: <u>http://encuestainc.trabajo.gob.ec/</u><br>Se le mostrará la siguiente pantalla:                                     |           |
|                                     | Ministerio del Trabajo Sistema de Identifi<br>de Necesidades de<br>Capacitación                                                                     | cación    |
|                                     | Bienvenido, por favor ingrese los datos requeridos                                                                                                  |           |
|                                     | Usuario: cédula<br>Contraseña: contraseña<br>Perfil: · · ·                                                                                          |           |
| structivo<br>structivo<br>structivo | Continuar >> ¿Olvidó su co<br>vo Sistema INC Perfil: Talento Humano<br>vo Sistema INC Perfil: Director de Área<br>vo Sistema INC Perfil: Encuestado | ntraseña? |
|                                     | Política para el Tratamiento de Datos Personales                                                                                                    |           |
|                                     | Ministerio del Trabajo                                                                                                    |           |

Para acceder a la encuesta ingrese la siguiente información:

- Usuario: Número de cédula personal.
- Contraseña: encuesta (en letras minúsculas).
- Perfil: Seleccione ENCUESTADO
- Plan de capacitación institucional, Año: 2023

Automáticamente se le desplegará la siguiente ventana:

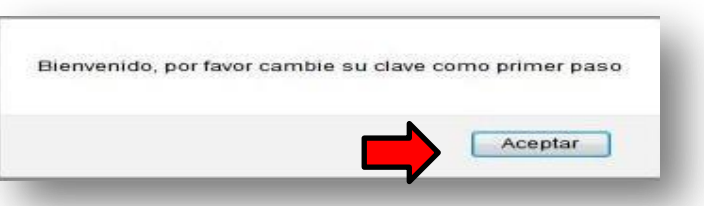

## Agencia de Regulación y Control Fito y Zoosanitario

Dirección: Av. Eloy Alfaro N30-350 y Av. Amazonas Código postal: 170518 / Quito-Ecuador Teléfono: +593 2 382 8860 www.agrocalidad.gob.ec

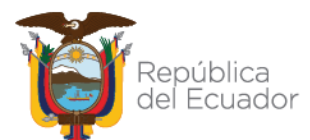

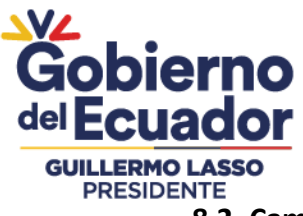

8.2. Cambio de contraseña

- De clic en Aceptar.
- Cambie de contraseña que debe ser alfanumérica (letras y números).
- Confirme la nueva contraseña.
- De clic en **Continuar.**

| Como primer paso ud debe cambiar su contraseña.                                      |
|--------------------------------------------------------------------------------------|
| * La contraseña debe ser de mínimo 6 caracteres y máximo 15, entre números y letras. |
| Nueva Contraseña:                                                                    |
| Confirmar Nueva Contraseña:                                                          |
| Continuar >> Cancelar                                                                |
|                                                                                      |
|                                                                                      |
|                                                                                      |
|                                                                                      |

Memorizar esa nueva contraseña (anótela). En caso de no terminar la encuesta, y, tiene que ingresar nuevamente a la plataforma, ya no le acepta la contraseña **encuesta**, tiene que ingresar la nueva contraseña.

Si olvida la contraseña, podrá hacer uso de la opción **"Olvidó su contraseña"**, opción que se encuentra disponible al final de la pantalla de ingreso del aplicativo.

### 8.3. Ingreso con la nueva contraseña

....

Cambiada la contraseña, el sistema retorna la pantalla principal del sistema para que pueda ingresar nuevamente los datos:

| Ministerio del Trabajo                                                                                                    | Sistema de Identificación<br>de Necesidades de<br>Capacitación |
|----------------------------------------------------------------------------------------------------|----------------------------------------------------------------|
| Bienvenido, por favor ingrese los datos                                                                                                    | requestdos                                                     |
| Usuario: cédula<br>Contraseña: contraseña<br>Perfil:<br>Plan de capacitación institucional, Año:<br>Instructivo Sistema INC Perfil: Talento Humano<br>Instructivo Sistema INC Perfil: Director de Área<br>Instructivo Sistema INC Perfil: Director de Área<br>Instructivo Sistema INC Perfil: Concuestado | v<br>v<br>20lvidó su contraseña?                               |
| Política para el Tratamiento de Datos Pe                                                                                                    | ersonales                                                      |
| Ministerio del Trabajo                                                                                                    | Gobierno<br>A del Encuentro<br>I lo logramos                   |

## Agencia de Regulación y Control Fito y Zoosanitario

Dirección: Av. Eloy Alfaro N30-350 y Av. Amazonas Código postal: 170518 / Quito-Ecuador Teléfono: +593 2 382 8860 www.agrocalidad.gob.ec

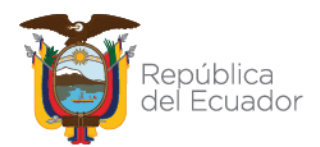

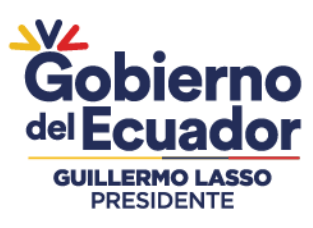

- Usuario: Número de cédula personal.
- Contraseña: Digite su nueva contraseña
- Perfil: Seleccione ENCUESTADO
- Año: 2023
- Y dar clic en **continuar**.

### 8.4. Encuesta

### Una vez que accede al sistema INC, automáticamente le aparecerá la siguiente encuesta:

| República<br>del Ecuador                         | U Juntos ENCUE                         | STA DE IDENTIFICA                        | CIÓN DE N        | NECESIDADES                         | S DE CAPACITACIÓN D                        | DEL SECTOR PÚBLICO              |         |
|--------------------------------------------------|----------------------------------------|------------------------------------------|------------------|-------------------------------------|--------------------------------------------|---------------------------------|---------|
| Bienvenido/a a esta e                            | encuesta virtual que busca mej         | iorar las capacidades institu            | rionales del Est | tado, a través del fo               | rtalecimiento de competencias e            | n los servidores públicos.      |         |
| Sección Nº1: Identificaci                        | ón del informante                      |                                          |                  |                                     |                                            |                                 |         |
| Nivel Personal                                   |                                        |                                          |                  |                                     |                                            |                                 |         |
| Tipo de identificación:                          | CEDULA                                 | Número de identificació                  | n: 1709221210    | )                                   | Nombre Completo:                           | MENESES PUETATE ELIBERTO MIGUEL |         |
| Sexo:                                            | HOMBRE V                               | Edad:                                    | 33               |                                     | Autoidentificación<br>cultural:            |                                 | ¥       |
| Nivel de Instrucción:                            | •                                      | Discapacidad:                            |                  | ۲                                   |                                            |                                 |         |
| ¿Tiene una enfermedad<br>catastrófica?:          | ۷                                      | correo electrónico:                      | sistemain c@     | trabajo.gob.ec                      |                                            |                                 |         |
|                                                  |                                        |                                          |                  |                                     |                                            |                                 | Guardar |
| Nivel Ocupacional                                |                                        |                                          |                  |                                     |                                            |                                 |         |
| País:                                            | ECUADOR                                | <ul> <li>Ubicación Provinc</li> </ul>    | ia:              | PICHINCHA                           | ✓ Ubicación Ciud                           | ad: QUITO 🗸                     |         |
| Unidad/Dirección<br>Administrativa:              | DIRECCION DE PLANIFICACIOI             | Nivel de desconcer                       | ntración:        |                                     | ✓ Modalidad Lab                            | oral: NOMBRAMIENTO              |         |
| Régimen Laboral:                                 | LOSEP                                  | Grupo Ocupaciona                         | 1:               | SERVIDOR PUBLI                      | CO 5 Denominación o<br>Puesto:             | del                             | 4       |
| Tiempo de trabajo en la<br>institución:          | 🗘 años 🗘 m                             | neses Tiempo desempeña<br>actual puesto: | indose en el     | 🗘 años                              | 🗘 meses                                    |                                 |         |
|                                                  |                                        | •                                        |                  |                                     |                                            |                                 | Guardar |
| Sección N°2: Actividade                          | s principales y temas de               | capacitación                             |                  |                                     |                                            |                                 |         |
|                                                  |                                        | 1a. Caracteriz                           | ación de las     | principales activ                   | vidades realizadas:                        |                                 |         |
| 1. Escriba las actividades                       | que realiza en su puesto               |                                          | ut               | ¿Que software<br>iliza para realiza | ar con el que está                         | 2. Con respecto a las           |         |
| de trabajo (minimo 1 -<br>Responder conforme a   | a siguiente estructura:                | ¿Cómo calificaría                        | on qué           | la actividad?                       | relacionado la actividad                   | ? actividad(es) enunciada(s),   |         |
| [Acción: Verbo en in                             | al nivel de fre                        | cuencia *                                | no utilizar un   | ingresar el nombre del              | para fortalecer los                        |                                 |         |
| resultante: Objeto sobre<br>Eiemplo: Elaborar in | complejidad de la re<br>actividad? act | aliza la<br>ividad?                      | ordenador para   | producto final                      | conocimientos relacionados con             |                                 |         |
| adquisiciones de equipo.)                        |                                        |                                          | a                | realizar esta<br>ctividad, escribi  | relacionado que conste<br>r en el estatuto | dicha(s) actividad(es)?:        |         |
|                                                  |                                        |                                          |                  | NA                                  | institucional.                             |                                 |         |
| ACTIVIDAD 1                                      |                                        |                                          |                  |                                     |                                            | Calacciana                      | Guardar |
|                                                  |                                        | Ŭ L                                      | · ·              |                                     | ][                                         | Jeleccone                       | -       |

Finalizar

## Sección Nº 1

- Conteste todas las preguntas de forma horizontal. Antes de grabar, asegúrese que la información esté completa y sea la correcta.
- Grabe cada sección que va desarrollando.
- Si la información no está completa o es incorrecta, se desplegará un mensaje

# Agencia de Regtialando 🖞 ପର୍ନ୍ୟନିମ୍ବାମ୍ମାର୍ଥ୍ୟର୍ଡ୍ ହିଡିଡିsanitario

Dirección: Av. Eloy Alfaro N30-350 y Av. Amazonas Código postal: 170518 / Quito-Ecuador Teléfono: +593 2 382 8860 www.agrocalidad.gob.ec

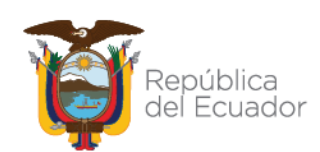

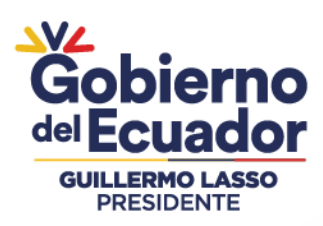

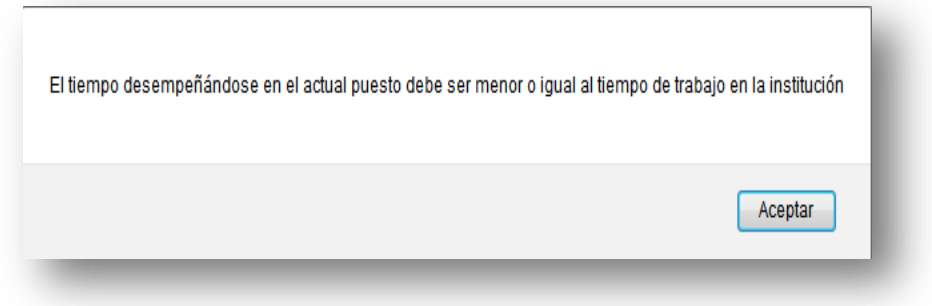

- Pulse Aceptar.
- Complete la información o enmiende.
- Grabe la sección y se le desplegará la siguiente ventana.

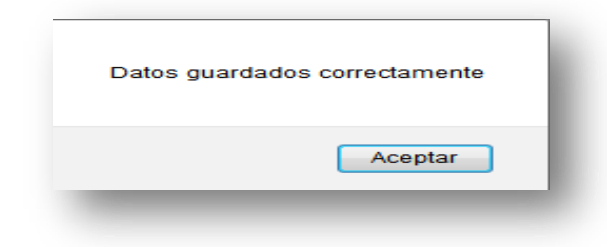

### Sección 2:

Cuando se encuentre en la sección № 2 correspondiente a "Actividades principales y temas de capacitación" considere que el número de actividades que pueden ingresarse son mínimo 1, y máximo 5.

La actividad debe estar escrita conforme a la siguiente estructura: [Acción: Verbo en infinitivo] + [Producto resultante: Objeto sobre el cual recae la acción] **Ejemplo: Elaborar informe técnico sobre adquisiciones de equipo.), no utilice caracteres como \* - "". o #** 

Si en la pregunta N° 2, seleccionó la opción que SÍ desea recibir capacitación tener en cuenta lo siguiente:

- Ingrese el tema de capacitación en la pregunta 4 "Escriba el tema específico de capacitación [...]", únicamente se debe ingresar 1 tema por actividad.
- Luego deberá clasificar su tema identificado en función a las subáreas solicitadas.
   En el caso de que su tema identificado no se vincule a ninguna subárea deberá seleccionar otros, ejemplo:

Agencia de Regulación y Control Fito y Zoosanitario

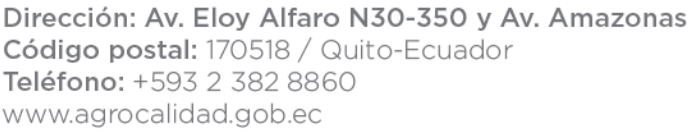

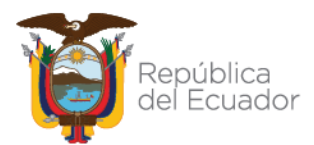

|  | Sección IN-2: Actividades principales y temas de capacitación                                                                                                    | $\mathcal{A}$                                                           |                                                                       |                                                                                                    |                                                                                                    | -                                                                        |                                                                                     |                                          |
|--|----------------------------------------------------------------------------------------------------|-------------------------------------------------------------------------|-----------------------------------------------------------------------|----------------------------------------------------------------------------------------------------|----------------------------------------------------------------------------------------------------|--------------------------------------------------------------------------|-------------------------------------------------------------------------------------|------------------------------------------|
|  | <ol> <li>Escriba las actividades que realiza en su puesto de trabajo<br/>(mínimo 1 - máximo 5): (*NOTA: Responder conforme a la<br/>siguiente estructura: [Acción: Verbo en infinitivo] + [Producto<br/>resultante: Objeto sobre el cual recae la acción] Ejemplo: Elaboran<br/>informe técnico sobre adquisiciones de equipo.)</li> </ol> | la.<br>¿Cómo calificaría al<br>nivel de complejidać<br>de la actividad? | Caracterización<br>¿Con qué<br>frecuencia<br>realiza la<br>actividad? | de las principales activida<br>¿Qué software utiliza<br>para realizar la<br>actividad?<br>*NOTA: En caso de no<br>utilizar un ordenador<br>para realizar esta<br>actividad, escribír NA | ades realizadas:<br>¿Cuál es el producto final con<br>el que está relacionado la<br>actividad?<br>Nota: De preferencia, ingresar<br>el nombre del producto final<br>relacionado que conste en el<br>estatuto institucional. | 2. Con respec<br>enunciada(s<br>capacitación<br>conocimientos re<br>acti | to a las activi<br>), ¿desearía 1<br>para fortalec<br>elacionados co<br>vidad(es)?: | idad(es<br>recibir<br>cer los<br>on dich |
|  | ACTIVIDAD 1                                                                                                    | ,<br>                                                                   |                                                                       |                                                                                                    |                                                                                                    |                                                                          |                                                                                     |                                          |
|  |                                                                                                    | de selec                                                                | ción de personal                                                      | bajo un enfoque de comp<br>laborales)                                                                                                    | oetencias                                                                                                    |                                                                          | (diaria) es                                                                         | sta act<br>íltimo                        |
|  | <ul> <li>Al realizar esta actividad cometo errores. Desearia tener menos<br/>equivocaciones.</li> <li>Al realizar esta actividad me toma mucho tiempo. Desearia accorda<br/>Solo constro una manera de baser esta actividad. Desearia esta actividad.</li> </ul>                                                                           | más rápida.<br>Clasifiquer<br>er métodos                                | ne su tema espec                                                      | ífico de capacitación seña                                                                                                    | lado en                                                                                                    |                                                                          | 3 🖨 N                                                                               | 10                                       |

- A continuación, llene las demás preguntas, si está seguro de la información de clic en **Guardar en cada actividad.**
- Una vez concluida la encuesta dé clic en Finalizar.
- Se le despliega una ventana con el siguiente mensaje:

|   | Encuesta finalizada, gracias por su tiempo.<br>Si pulsa el botón Aceptar ya no podrá modificar la información ingresada.<br>En caso de querer realizar cambios en la encuesta pulse el botón Cancelar.     |
|---|----------------------------------------------------------------------------------------------------|
|   | Aceptar Cancelar                                                                                                    |
|   | Si no está seguro de la información, de clic en <b>Cancelar,</b> complete o enmiende la información que requiera.                                                                                          |
| R | Si está seguro de haber completado la información en forma correcta, de clic en Aceptar, y automáticamente le aparecerá el siguiente mensaje. <b>¡HA TERMINADO CON ÉXITO LA APLICACIÓN</b> DE LA ENCUESTA! |
|   |                                                                                                    |
|   | Si no da clic en <b>finalizar</b> , la encuesta se registrará como <b>incompleta.</b> .                                                                                                    |

# Agencia de Regulación y Control Fito y Zoosanitario

Dirección: Av. Eloy Alfaro N30-350 y Av. Amazonas Código postal: 170518 / Quito-Ecuador Teléfono: +593 2 382 8860 www.agrocalidad.gob.ec

e

del

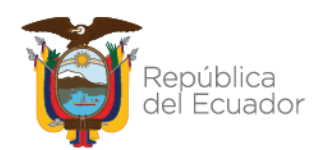